StuMaze

## A Student Network and Team Building platform

Available on :

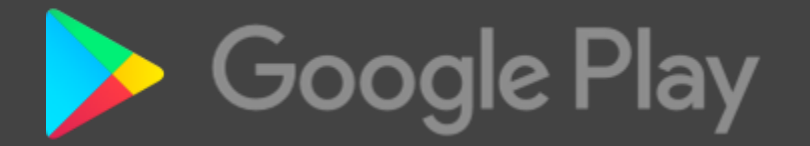

## Steps to Register on StuMaze

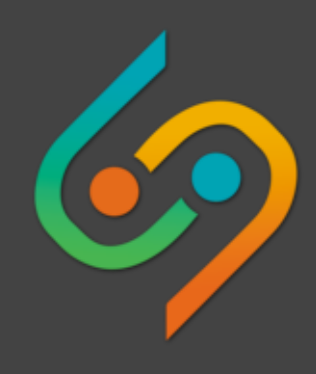

| Don't have a account? <u>Create One</u>        |  |
|------------------------------------------------|--|
| Email                                          |  |
| Password                                       |  |
| Sign In                                        |  |
| • Forgot Password?                             |  |
| © 2018 All Rights Reserved. Privacy &<br>Terms |  |
|                                                |  |
|                                                |  |
|                                                |  |

STEP-1

Download the app from Google Play Store and Create your Account on Stumaze and by clicking <u>Create one</u> link on the screen.

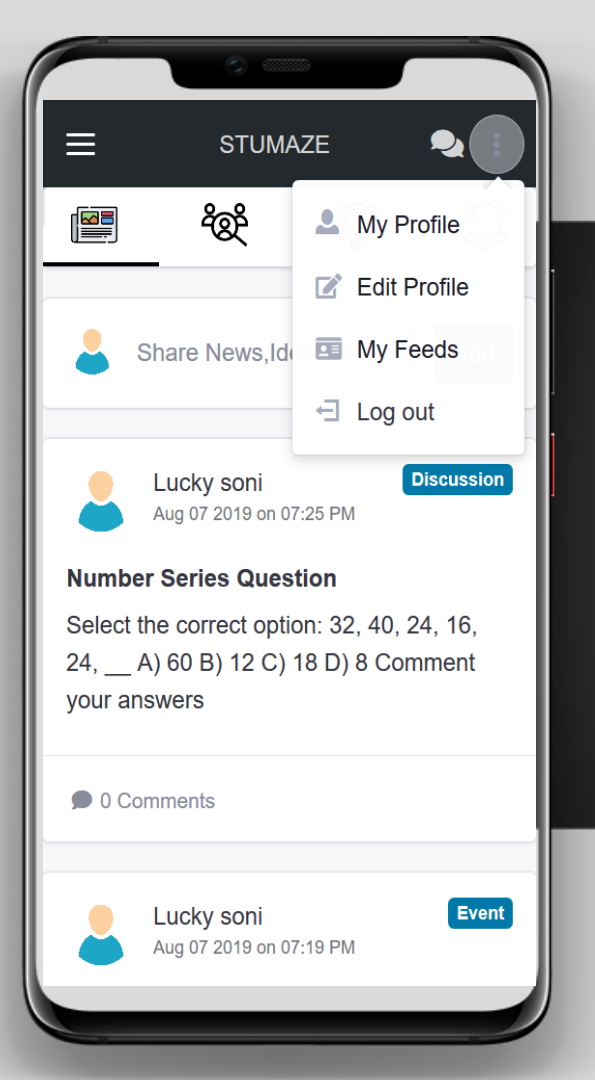

STEP-2

After Sign up ,you will be redirected to dashboard. Click on the button in Right Corner of the app & Select Edit Profile from the menu.

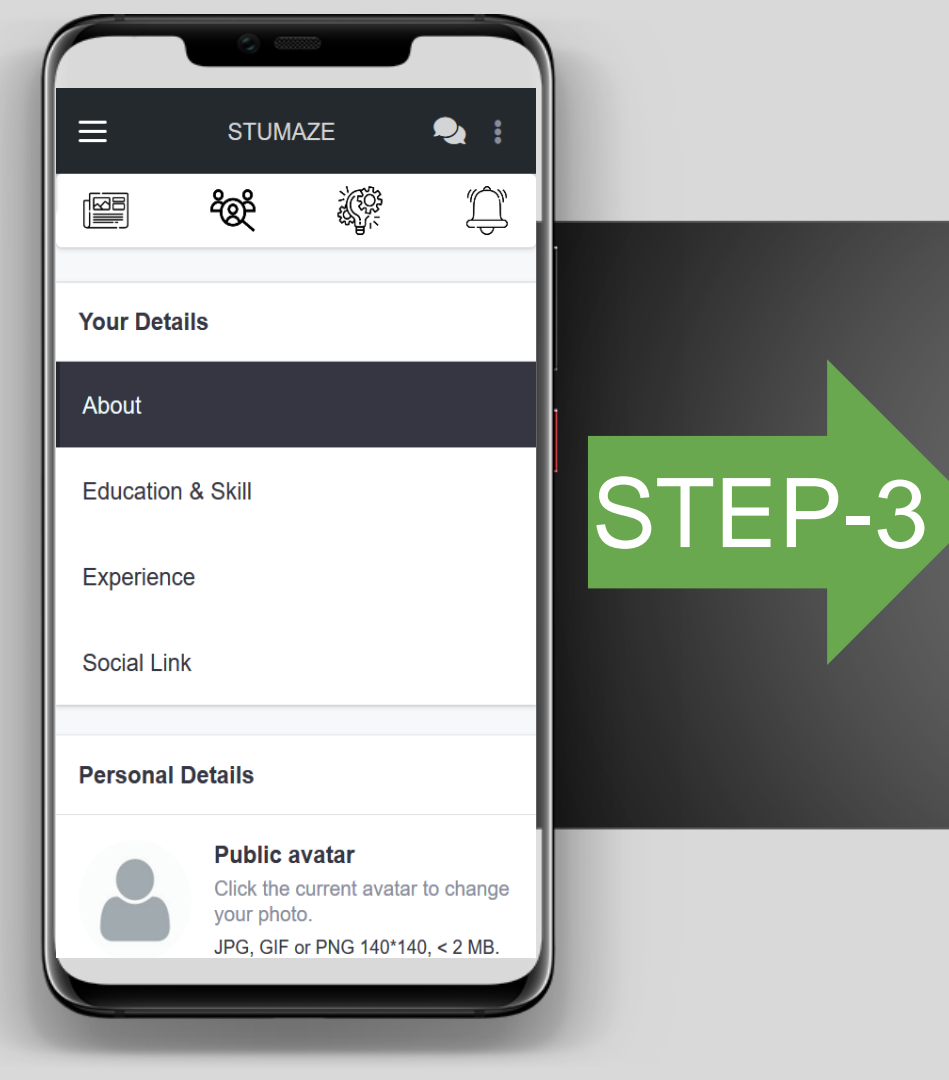

Click on the button in Right Corner of the app & Select Edit Profile and then fill information related to education,skills,work experience,social profile link.

### **Features of Platform :**

- Regular updates of events and activities happening in College.
- Opportunity to work on Listed Projects by Startups and students.
- Connect with other Students of your college and know about their skills and make a team to implement any project.
- Stumaze will provide Internship and Training opportunities on the basis of your profile on platform.

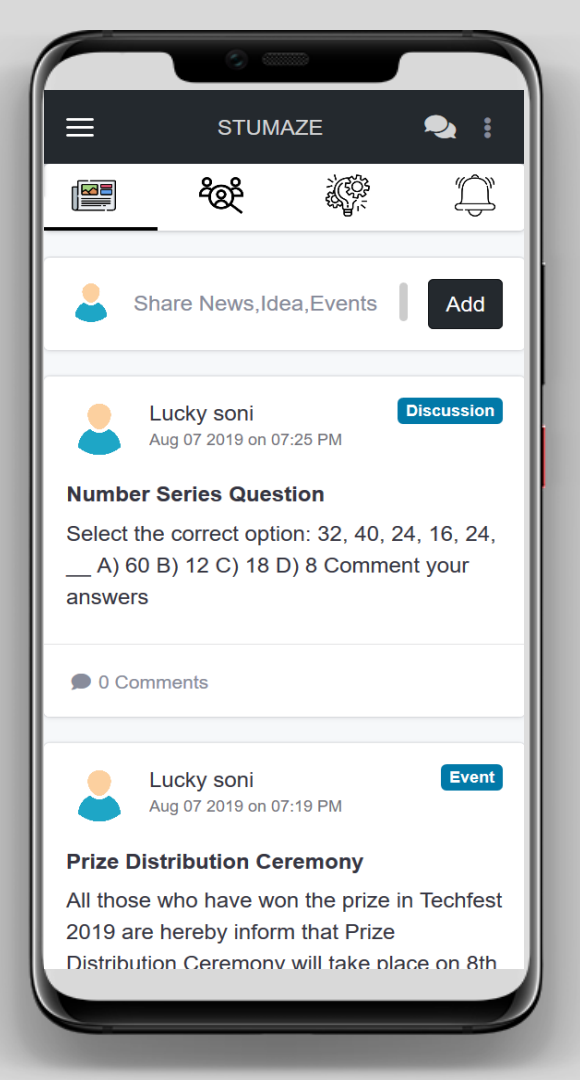

- Regular updates of events and activities happening in your College.
- Information related to events happening in all over India for Students.

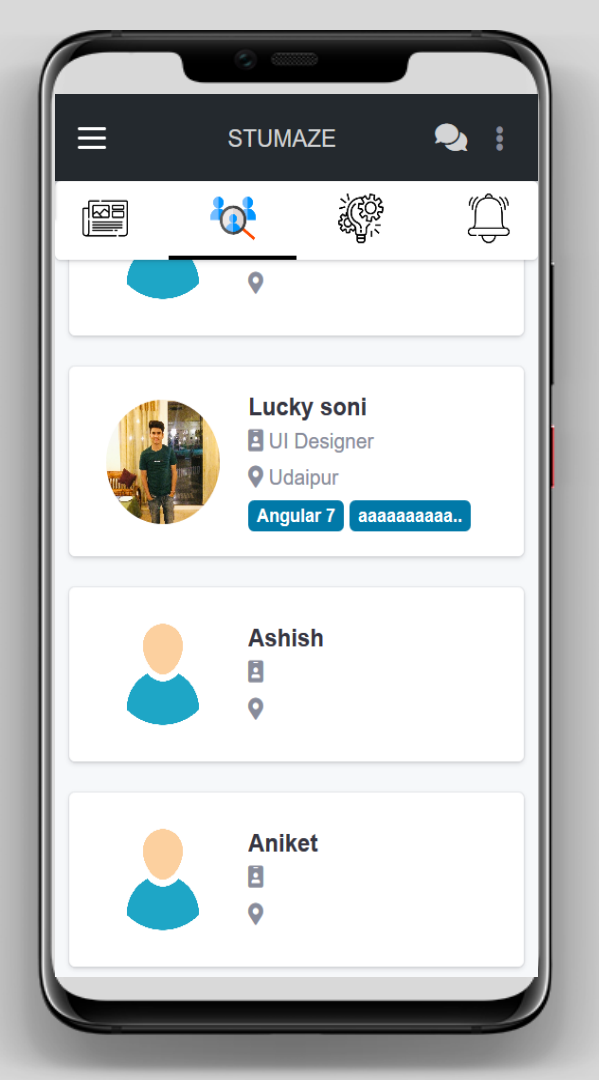

Search by skill,education,name of any student and Invite them to work on your project or any startup idea.

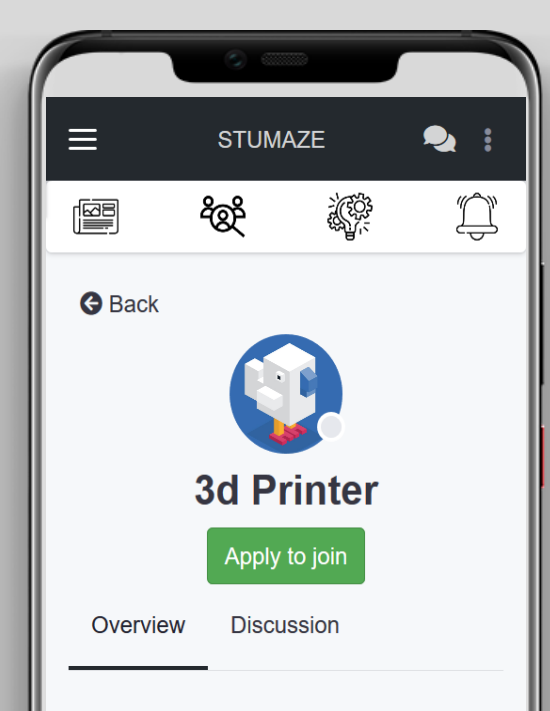

#### **Short Description**

It is a prototype builder whic uses addetive manufacturing technique

#### Stage

Developed

Read about listed projects of startups and students and apply to join them and work on that to gain practical skills related to your field.

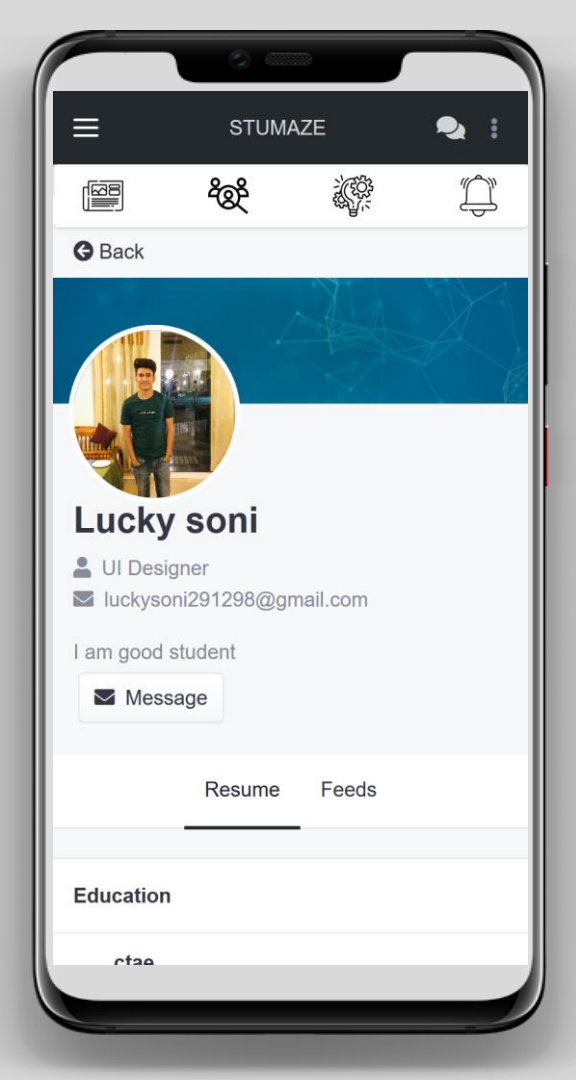

Update your profile regularly to increase your ranking and credit points on platform and get more opportunities for internship and training in startups.

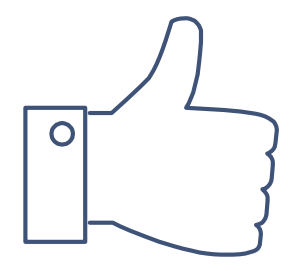

# **THANK YOU**

Any questions? You can find us at support@stumaze.com Or Contact - 7357343060